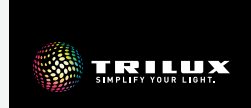

# LIVELINK ONE

# EN QUICK START GUIDE

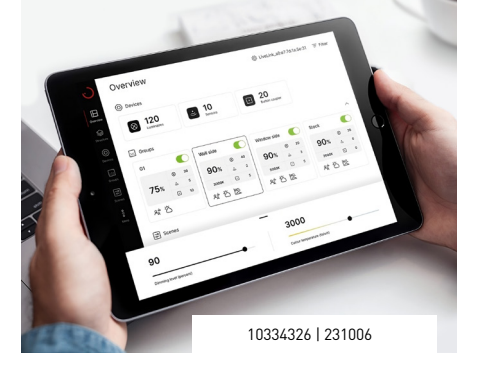

# i≣ en

# LIVELINK ONE

# CONTENT

| Safety information03 |                               |    |
|----------------------|-------------------------------|----|
| 0                    | Install the LiveLink One app  | 04 |
| 0                    | Connect with LiveLink network | 05 |
| 0                    | Registration                  | 06 |
| $\square$            | Overview                      | 07 |
| $\odot$              | Devices                       | 10 |
| ::::                 | Groups – luminaire groups     | 11 |
| ::::                 | Groups - sensors              | 14 |
| ::::                 | Groups – pushbuttons          | 16 |
| <br>¢                | Scenes                        | 18 |
| ្លែរ                 | General settings              | 21 |

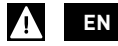

# FOR YOUR SAFETY

# Explanation of the warning levels

Observe and follow the warnings. Failure to observe the warnings may result in damage to property or malfunctions!

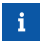

**NOTICE.** Indicates dangers which can result in material damage or malfunctions.

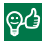

**TIP.** Indicates information containing advice or a useful note.

# Explanation of instructional pictograms

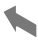

#### Short press

Tap the screen briefly with your finger to trigger the action.

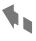

# Long press

Tap and hold your finger on the screen to trigger the action.

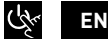

# INSTALL THE LIVELINK ONE APP

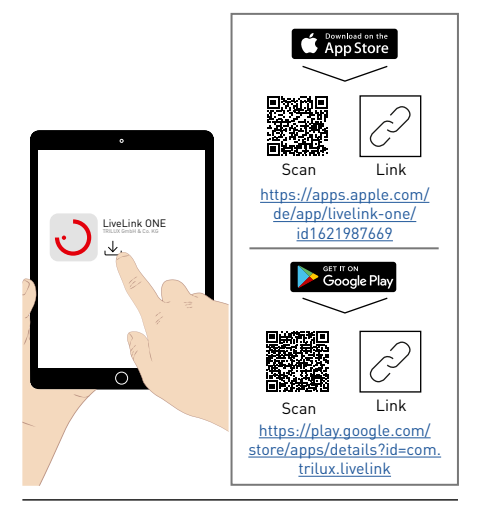

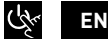

# CONNECT WITH LIVELINK NETWORK

i

Allow the app to access location data and network access in order to use it.

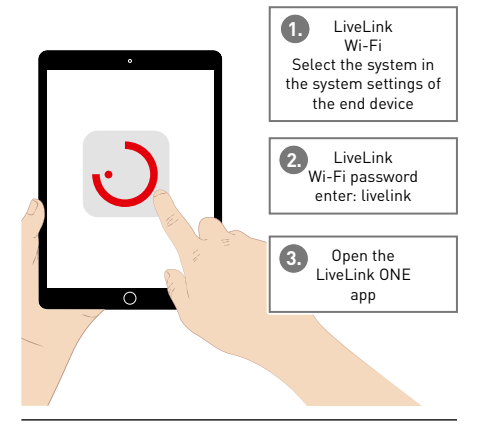

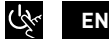

# REGISTRATION

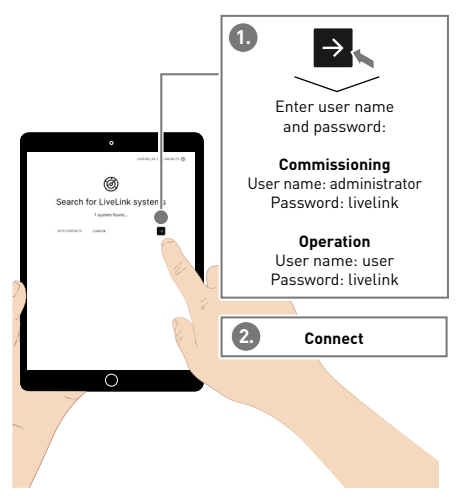

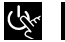

EN

# OVERVIEW

- The following settings are preconfigured:
  - All luminaires are combined into luminaire
    group G1
  - Luminaire group G1 is switched on with the connected sensors depending on movement (with follow-up time 10 minutes) and controlled according to daylight (at 80% illuminance)
  - TRILUX HCL curve for HCL luminaires is activated
  - Luminaire group G1 can be dimmed and switched with the connected push-buttons

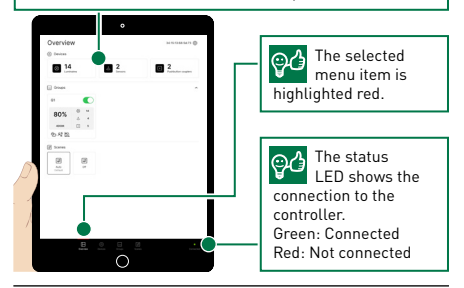

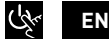

### OVERVIEW

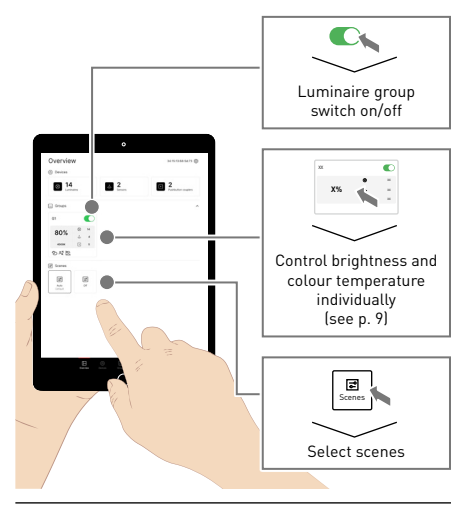

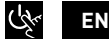

# OVERVIEW

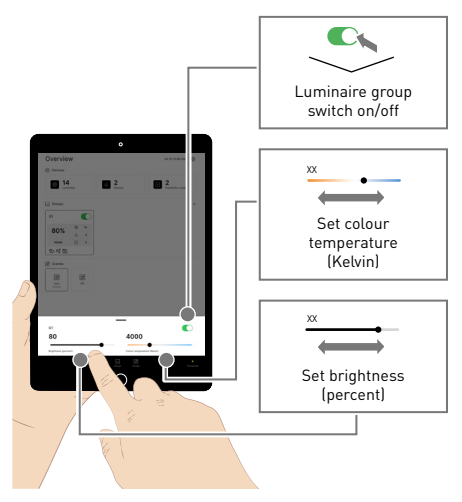

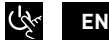

# DEVICES

All available luminaires (TW= tunable white luminaire. D= dimmable luminaire. E= DALI emergency luminaire), sensors and push-buttons are displayed. DALL reset with re-addressing Control Test function: Switching and dimming of all connected luminaires DALI search Search for new DALL devices

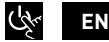

# **GROUPS** - LUMINAIRE GROUPS

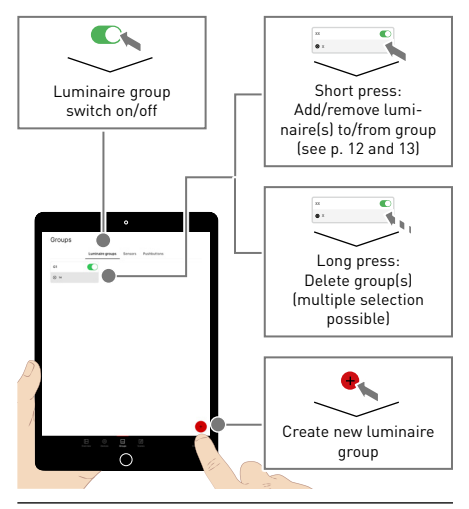

11 | 22

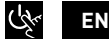

# **GROUPS** – LUMINAIRE GROUPS

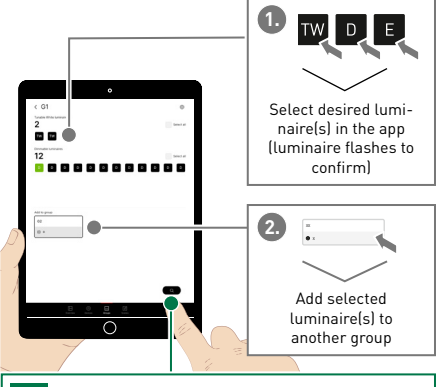

Clicking on the magnifying glass starts automatic mode. This helps with assignment of the luminaires. [see p. 13]

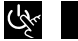

# **GROUPS** – LUMINAIRE GROUPS

EN

When automatic mode is activated, the first luminaire flashes and can be added to a desired group. When this is done the second light flashes, and so on.

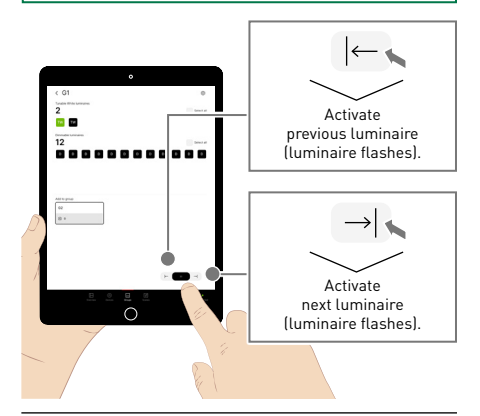

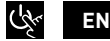

# **GROUPS** – SENSORS

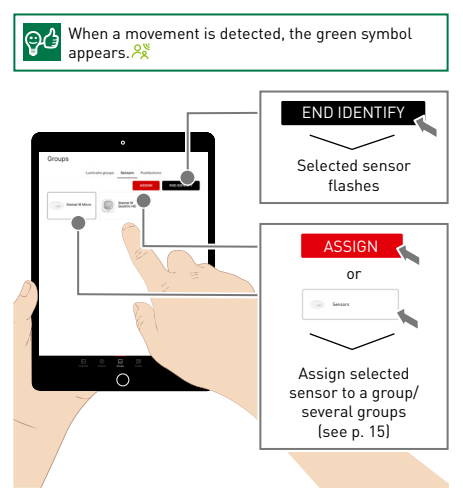

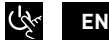

# **GROUPS** - SENSORS

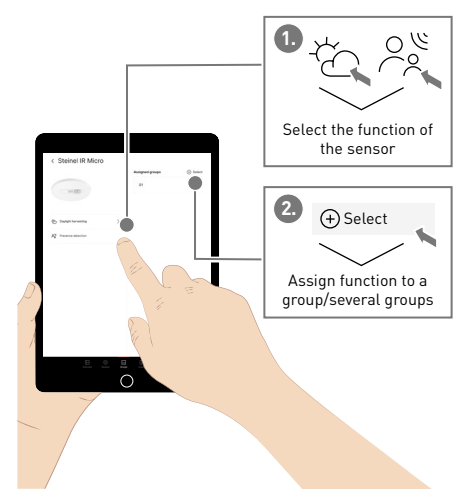

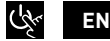

# **GROUPS** - PUSHBUTTONS

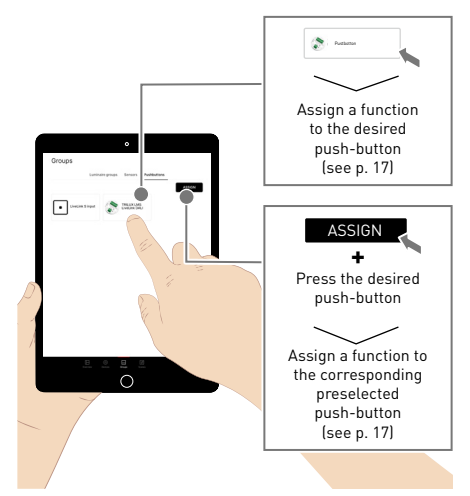

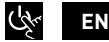

# **GROUPS** - PUSHBUTTONS

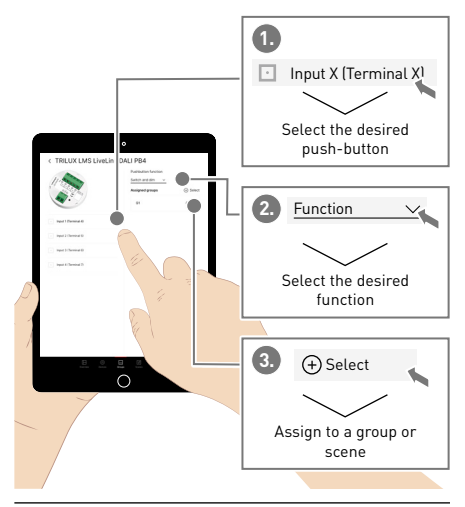

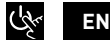

# SCENES

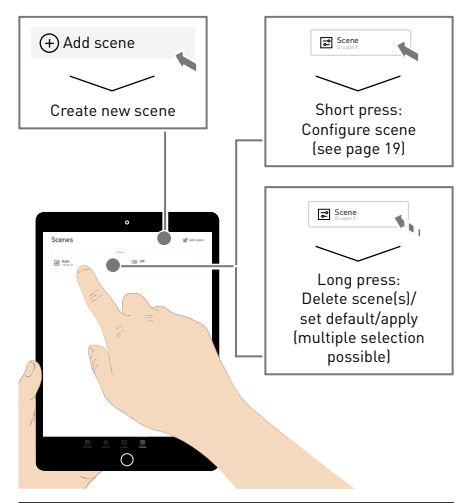

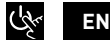

# SCENES

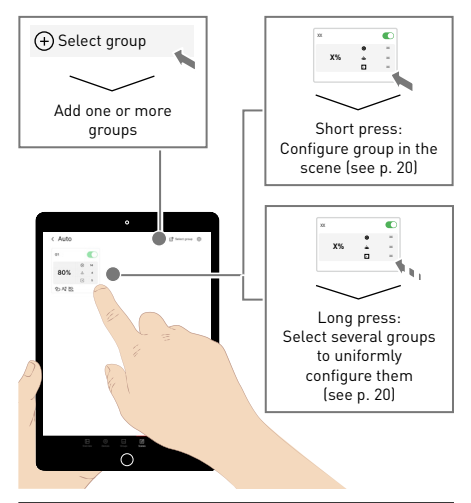

**19** | 22

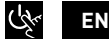

# SCENES

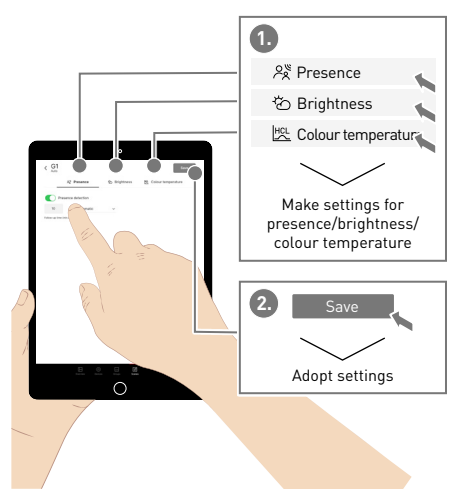

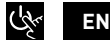

# GENERAL SETTINGS

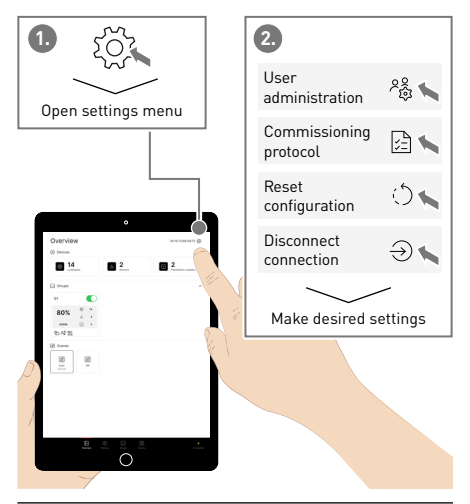

# TRILUX GmbH & Co. KG

Heidestraße D-59759 Arnsberg +49 2932 301-0 info@trilux.com www.trilux.com